# **Parent Portal - Login Instructions**

1. Browse to the following URL:

http://daymap.pghs.sa.edu.au/DaymapConnect/ OR

Go to <a href="http://pghs.sa.edu.au/">http://pghs.sa.edu.au/</a>

#### Click onto the **PORTALS tab** and select **DayMap Parent Portal** The following screen will display

| Daymap Parent Portal                                                                      | Click have to access stop by stop guide                                                                                                    |
|-------------------------------------------------------------------------------------------|----------------------------------------------------------------------------------------------------|
| Parent Portal Guide                                                                       |                                                                                                    |
| Families can access the DayMap Parent Po                                                  | rtal using the link below.                                                                                                    |
| Daymap Connect is an extension of the Da<br>on the go.                                    | ymap Learning Management System which provides parents with access to key school and student information both at home                                                                                                    |
| In order for access to occur Parafield Gard<br>instructions below to access the parent po | ens High School will need to have one current email address from one parent/caregiver. Once this is configured families can us<br>rtal.                                                                                                    |
| If you are a new user then select the 'New<br>at Parafield Gardens High School) and stud  | User?' option. Once prompted on the next screen you will be required to enter your email address (this must be the email regi<br>lent ID. Once you have entered the details a username and password will be sent instantly to your email account. |
| Daymap<br>Connect                                                                         |                                                                                                    |
| <b><u>Click here to acce</u></b>                                                          | <u>ss the portal</u>                                                                                                    |

# The following screen will display:

| Daymap<br>Connect                                                                                                    |  |
|----------------------------------------------------------------------------------------------------|--|
| Name:<br>Password:<br><u>Forgot your password?</u><br><u>New User?</u><br>Save my login details and password on this computer |  |
| Sign In                                                                                                    |  |

#### 2. Click 'New User'

The following screen will display

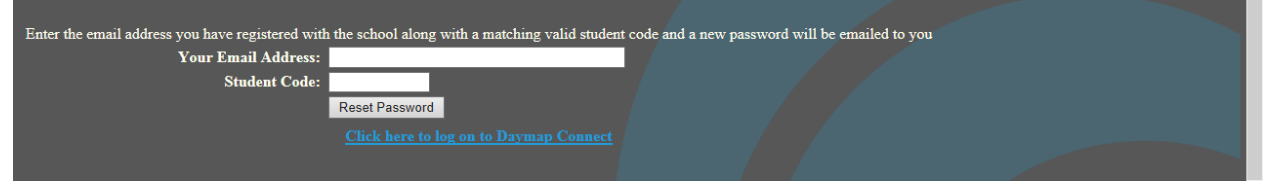

# 3. Enter the email address you have registered with the school along with the matching student DayMap ID and click '*Reset Password*'

A new password will be emailed to you.

# **Parent Portal User Guide**

This guide is designed as a navigation tool to introduce you to Parent Portal. You will soon find that most information can be found quickly and easily.

## Home Tab

This is the main page of the Parent Portal. The Parent Portal is navigated via vertical tabs along the left side.

If you have more than one child enrolled at the school their names will be available on the drop down box in the top left corner. Select the appropriate student to see his / her information. The left hand section is the Student Activity Feed of recent activity for the selected student.

You will view:

- Student Notes;
- Student Diary Notes;
- Student Records;
- Assessment Tasks;
- > Daymap Reports published to the Parent Portal.

On the right of the screen is a list of recent messages sent.

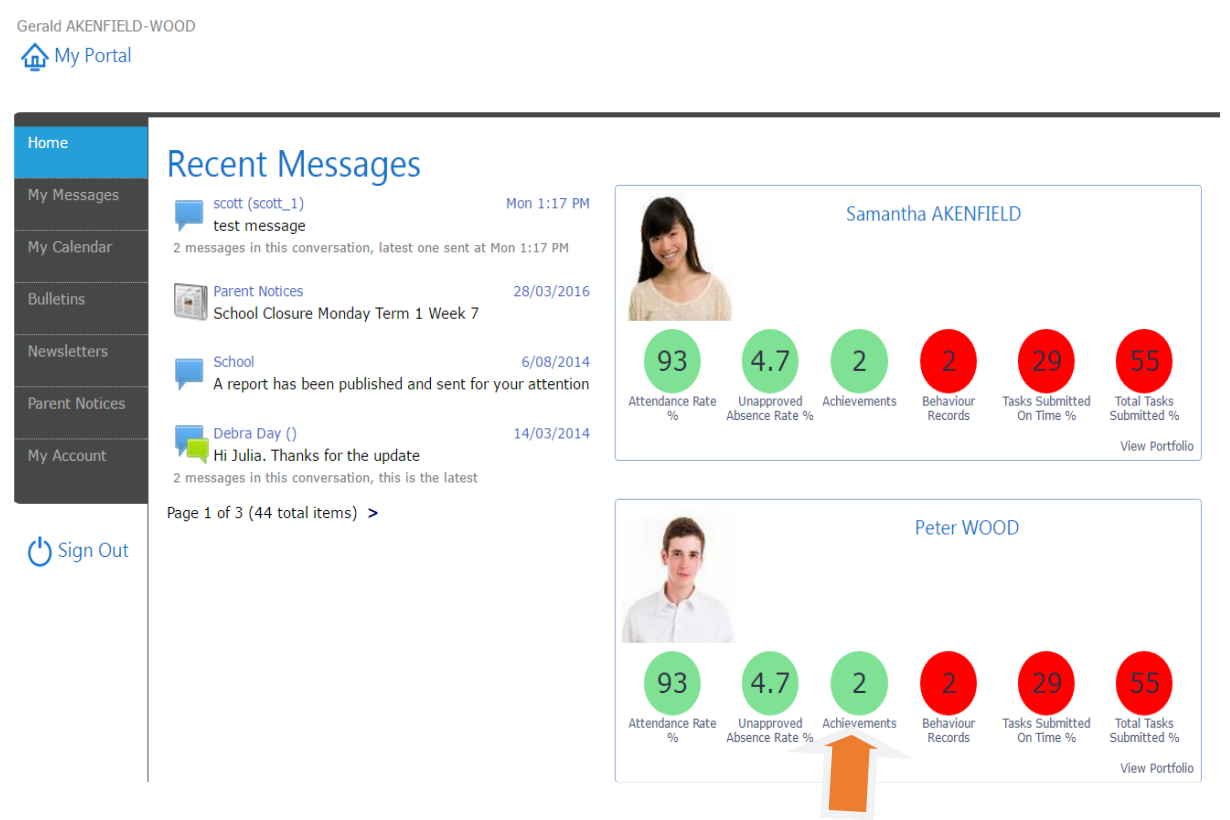

**<u>Click here to access Students Learning information</u></u>** 

|                                     |                                                                                                    | Parafield Garden:<br>High School                                                                            |
|-------------------------------------|----------------------------------------------------------------------------------------------------|----------------------------------------------------------------------------------------------------|
| Home<br>Calendar                    | Studen                                                                                                    | Upcoming Events                                                                                             |
| This Week<br>Attendance             | Week 1 Term 4 starting Monday, 17 October 2016           Report         2016 Term 3 .pdf         17/10/2016           2016 term 3 yr 8 -10         17/10/2016         17/10/2016                                                        | Week 1, *Term 1<br>Thursday, 2 February 2017<br>8:30 AM to 8:45 AM<br>HOME GROUP C2                         |
| Assessment<br>Reports<br>My Account | Week: 2 Term 2 5em 1 starting Monday, 9 May 2016           Report         2016 Term 1 Report.pdf         9/05/2016           2016 Term 1 Yr 8 -10         21/12/2015         21/12/2015                                                 | 8:45 AM to 9:40 AM<br>SUPERVISED STUDY A12<br>9:40 AM to 10:35 AM<br>SUPERVISED STUDY A12                   |
|                                     | Report         2015 Term 4 Yr 8 - 10 final           Week 1 Term 4 starting Monday, 12 October 2015         15/10/2015           Report         Term 3 2015 Yr 8-10.pdf           Final Template Term 3 2015 Yr 8-10         15/10/2015 | PHYSICS C2<br>11:50 AM to 12:45 PM<br>PHYSICS C2<br>1:25 PM to 2:15 PM<br>11 ENGLISH ADDITIONAL LANGUAGE B1 |
|                                     | Week 7 Term 3 starting Monday, 31 August 2015           Report         2015 Semester One.pdf         2/09/2015           2015- Term 2 Yr 8 -10         2/09/2015                                                                        | 2:15 PM to 3:05 PM<br>CHEMISTRY C1<br>Friday, 3 February 2017                                               |

#### <u>This Week</u>

By viewing the This Week Tab, you can see your child's timetable and class attendance at a glance. This Tab also displays any Assessment Tasks and Homework, which you can click on to view all assessment information and any attachments added to the task.

| Home        | Week starting                                       | g on: 30/11/2014                                                     | Previous N                | lext                    |                          |                          |
|-------------|-----------------------------------------------------|----------------------------------------------------------------------|---------------------------|-------------------------|--------------------------|--------------------------|
| My Messages | Time                                                | Mon<br>1/12                                                          | Tue<br>2/12               | Wed<br>3/12             | Thu<br>4/12              | Fri<br>5/12              |
| This was to | Before School                                       |                                                                      |                           | Before School           |                          |                          |
| This week   | Home Group                                          | 🗸 7R                                                                 | 🗸 7R                      | 🗸 7R                    | 7R                       | 7R                       |
| Attender of | Period 1                                            | 🔇 Graphic Art 7R                                                     | English 7R                | Graphic Art 7R          | Maths 7R                 | Religious Ed 7R          |
| Attendance  | Period 2                                            | 🔇 Graphic Art 7R                                                     |                           | Religious Ed 7R         | Phys. Ed. 7R             | English 7R               |
|             | Recess                                              |                                                                      |                           | Recess                  |                          |                          |
| Assessment  | Period 3                                            | 🗸 English 7R                                                         |                           | History 7R              | Religious Ed 7R          | History 7R               |
|             | Period 4                                            | 🔇 Maths 7R                                                           | Religious Ed 7R           | English 7R              | Science 7R               | Maths 7R                 |
| Reports     | Lunch                                               | Phys. Ed. 7R                                                         | Maths 7R                  | Maths 7R                |                          | Phys. Ed. 7R             |
|             | Period 5                                            | 🗸 English 7R                                                         | History 7R                | Phys. Ed. 7R            | History 7R               | French 7R                |
| My Account  | Period 6                                            | French 7R                                                            | Science 7R                | Science 7R              | English 7R               | Graphic Art 7R           |
|             | After School                                        |                                                                      | DETENTION                 |                         |                          |                          |
|             | Symbols:                                            | present 🗙 Marked as a<br>ot been marked                              | absent, approved 🛛 🗙 Ma   | rked as absent, unappro | oved 📙 Marked as late    | 2                        |
|             | Tasks and H<br>SCI 7<br>Andre<br>Work 3/12/<br>Prac | omework<br>'R<br>aw Johnston<br>'2014<br>Reports for all three Cell: | s tasks are due by next F | riday. You must submit  | your entire prac book fo | or marking at this time. |

#### **Attendance**

Within the Attendance Tab, you can view the Attendance Map and Attendance Rate of your student. The coloured visual representation allows you to identify any patterns in your student's attendance rates.

| Week s | tarting on: 07/02/2016                 |                                                                          |                                      |                    |                                                                                          |
|--------|----------------------------------------|--------------------------------------------------------------------------|--------------------------------------|--------------------|------------------------------------------------------------------------------------------|
| Time   | Mon<br>8/2                             | Tue<br>9/2                                                               | Wed<br>10/2                          | Thu<br>11/2        | Fri<br>12/2                                                                              |
| BEFORE |                                        |                                                                          | BEFORE                               |                    |                                                                                          |
| HG     | ✓ HOME GROUP                           | × HOME GROUP                                                             | ✓ HOME GROUP                         | × HOME GROUP       | HOME GROUP                                                                               |
| L1     | ✓ COMPUTER APPLICATIONS                | X SUP STUDY                                                              | MATHEMATICAL<br>APPLICATIONS APPLIED | X SUP STUDY        | BUSINESS & ENTERPRISE B15 HERLY<br>AGUARINO<br>SUPERVISED STUDY A12 ROBERT<br>LENKIEWICZ |
| L 2    | SUP STUDY                              | × SUP STUDY                                                              | MATHEMATICAL<br>APPLICATIONS APPLIED | × SUP STUDY        | BUSINESS & ENTERPRISE                                                                    |
| RECESS |                                        |                                                                          |                                      |                    |                                                                                          |
| L 3    | ✓ MATHEMATICAL<br>APPLICATIONS APPLIED | SUP STUDY A7 MARTIN LIPPETT<br>SUPERVISED STUDY A12 ROBERT<br>LENKIEWICZ | BUSINESS & ENTERPRISE                | × RESEARCH PROJECT | COMPUTER APPLICATIONS                                                                    |
| L 4    | V HOME GROUP                           | RESEARCH PROJECT A4 NICHOLAS<br>ZISSOPOULOSX                             | BUSINESS & ENTERPRISE                | × RESEARCH PROJECT | COMPUTER APPLICATIONS                                                                    |

This Week menu shows the timetable for the week.

It defaults to the current week but you can move through the weeks using the forward and back arrows or select a date using the date picker. This view will also show attendance details in each class.

## Attendance Map

When selecting the **Attendance** tab you will be able to view an Attendance Map and Attendance rates. Here you can view any patterns that may be occurring in your child's attendance rates

| Attendance Map                                                                                                    |                                                                                                    |                                                                                                    |                                                                |                                                                                                    |                                                                                                    |                                                                                                    |                                                                                                    |          |
|----------------------------------------------------------------------------------------------------|----------------------------------------------------------------------------------------------------|----------------------------------------------------------------------------------------------------|----------------------------------------------------------------|----------------------------------------------------------------------------------------------------|----------------------------------------------------------------------------------------------------|----------------------------------------------------------------------------------------------------|----------------------------------------------------------------------------------------------------|----------|
| S M T W T                                                                                                    | FSSM                                                                                                 | TWTFSSMT                                                                                                    | WT                                                             | FSS                                                                                                    | MTWT                                                                                                    | FSSM                                                                                                    | TWTFS                                                                                                    | S M TWTF |
| anuary 1 2                                                                                                    | 3456                                                                                                 |                                                                                                    | 4 15 16                                                        | 51/181                                                                                                    | 9 20 21 22 2                                                                                                    | 3 24 25 26 2                                                                                                    | 7 28 29 30 31                                                                                                    |          |
| ebruary                                                                                                    | 123                                                                                                  | 4 5 6 7 8 9 10                                                                                                    |                                                                | 5   4   5  <br>2   4   5                                                                                                    | 61718192                                                                                                    | 0 21 22 23 2                                                                                                    | 4 25 26 27 28                                                                                                    | 20.01    |
| March                                                                                                    | 123                                                                                                  | 4 5 6 7 8 9 10                                                                                                    |                                                                | 3 14 15 1<br>7 10 10 2                                                                                                    | 6 17 18 19 2                                                                                                    | 0 21 22 23 2                                                                                                    | 4 25 26 27 28 29                                                                                                    | 30 31    |
| April 1 2 3                                                                                                    | 4 3 6 7                                                                                              |                                                                                                    | 13 16 17                                                       | 18192                                                                                                    | 0 21 22 23 2                                                                                                    | 4 23 26 27 2                                                                                                    | 8 29 30                                                                                                    |          |
| May 1 2 2 4 5                                                                                                    | 2 3 4 3                                                                                              | 10111212141516                                                                                                    | 7 10 10                                                        | 20212                                                                                                    | 8 19 20 21 2<br>2 22 24 25 2                                                                                               | 2 23 24 23 2                                                                                                    | 0 27 28 29 30 31                                                                                                    |          |
| Julie 12343                                                                                                    | 4567                                                                                                 | 2 9 10 11 12 12 14 1                                                                                                    | 5 16 13                                                        | 7 1 9 1 9 2                                                                                                    | 0 21 22 22 2                                                                                                    | 4 25 26 27 2                                                                                                    | 9 29 20 21                                                                                                    |          |
| August                                                                                                    | 1 2 3 4                                                                                              | 5 6 7 8 9 10 11 1                                                                                                    | 2 1 3 14                                                       | 415161                                                                                                    | 7 18 19 20 2                                                                                                    | 1 22 23 24 2                                                                                                    | 5 26 27 28 29 30                                                                                                    | 31       |
| September 1 2 3 4                                                                                                    | 5678                                                                                                 | 9 10 11 12 13 14 15 1                                                                                                    | 61718                                                          | 3 1 9 2 0 2                                                                                                    | 1 22 23 24 2                                                                                                    | 5 26 27 28 2                                                                                                    | 9 30                                                                                                    | •••      |
|                                                                                                    |                                                                                                    |                                                                                                    |                                                                |                                                                                                    |                                                                                                    |                                                                                                    |                                                                                                    |          |
| Attendance Map Legend                                                                                                    |                                                                                                    |                                                                                                    |                                                                |                                                                                                    |                                                                                                    |                                                                                                    |                                                                                                    |          |
|                                                                                                    | Unapprove                                                                                            | d Absence No Clas                                                                                                    | ses                                                            | Wee                                                                                                    | kend / Holid                                                                                                    | lay                                                                                                    |                                                                                                    |          |
| Present                                                                                                    |                                                                                                    |                                                                                                    |                                                                |                                                                                                    |                                                                                                    |                                                                                                    |                                                                                                    |          |
| Present                                                                                                    | Late                                                                                                 | Roll not                                                                                                    | marke                                                          | d                                                                                                    |                                                                                                    |                                                                                                    |                                                                                                    |          |
| Present<br>Approved Absence                                                                                                    | Late                                                                                                 | Roll not                                                                                                    | marke                                                          | d                                                                                                    |                                                                                                    |                                                                                                    |                                                                                                    |          |
| Present<br>Approved Absence                                                                                                    | Late                                                                                                 | Roll not                                                                                                    | marke                                                          | d                                                                                                    |                                                                                                    |                                                                                                    |                                                                                                    |          |
| Present<br>Approved Absence                                                                                                    | Late                                                                                                 | Roll not                                                                                                    | marke                                                          | d                                                                                                    |                                                                                                    |                                                                                                    |                                                                                                    |          |
| Present<br>Approved Absence<br>Attendance Rates<br>Class                                                                                                  | Late<br>Code                                                                                         | Teacher                                                                                                    | marke                                                          | d<br>s Approve                                                                                                    | d Unapproved                                                                                                    | i % Attendan                                                                                                    | ce % Unapproved                                                                                                    |          |
| Present<br>Approved Absence<br>Attendance Rates<br>Class<br>ART                                                                                           | Late<br>Code<br>OARTBC                                                                               | Teacher<br>MELITA KLINGBIEL                                                                                                    | Lesson:<br>34                                                  | d<br>s Approve<br>27                                                                                                    | d Unapproved<br>7                                                                                                    | i % Attendan<br>0%                                                                                                    | ce % Unapproved<br>21%                                                                                                    |          |
| Present<br>Approved Absence<br>Attendance Rates<br>Class<br>ART<br>CHILD STUDIES                                                                          | Late<br>Code<br>0ARTBC<br>0CHSSA                                                                     | Teacher<br>MELITA KLINGBIEL<br>SUSANNE HARTMANN                                                                                                    | Lesson<br>34<br>69                                             | d<br>s Approve<br>27<br>20                                                                                                    | d Unapproved<br>7<br>8                                                                                                    | i % Attendan<br>0%<br>59%                                                                                                    | ce % Unapproved<br>21%<br>12%                                                                                                    |          |
| Present<br>Approved Absence<br>Attendance Rates<br>Class<br>ART<br>CHLD STUDIES<br>ENCLISH                                                                | Late<br>Code<br>OARTBC<br>OCHSSA<br>OENG1F                                                           | Teacher<br>MELITA KLINGBIEL<br>SUSANNE HARTMANN<br>ROBERT LENKIEWICZ                                                                                                    | Lesson<br>34<br>69<br>72                                       | d<br>s Approve<br>27<br>20<br>16                                                                                                    | d Unapproved<br>7<br>8<br>6                                                                                                | i % Attendan<br>0%<br>59%<br>69%                                                                                                    | ce % Unapproved<br>21%<br>12%<br>8%                                                                                                    |          |
| Attendance Rates Class ART CHILD STUDIES ENCLISH ENCLISH ENCLISH                                                                                          | Late<br>OARTBC<br>OCHSSA<br>OENG1F<br>OENG2F                                                         | Teacher<br>MELITA KLINGBIEL<br>SUSANNE HARTMANN<br>ROBERT LENKIEWICZ<br>ROBERT LENKIEWICZ                                                                                                | Lesson:<br>34<br>69<br>72<br>35                                | d<br>s Approve<br>27<br>20<br>16<br>28                                                                                                    | d Unapproved<br>7<br>8<br>6<br>7                                                                                           | <ul> <li>% Attendan</li> <li>0%</li> <li>59%</li> <li>69%</li> <li>0%</li> </ul>                                                      | ce % Unapproved<br>21%<br>12%<br>8%<br>20%                                                                                                    |          |
| Present<br>Approved Absence<br>Attendance Rates<br>Class<br>ART<br>CHILD STUDIES<br>ENCLISH<br>ENCLISH<br>HOME GROUP                                      | Late<br>OARTBC<br>OCHSSA<br>OENG1F<br>OENG2F<br>OHGE                                                 | Teacher<br>MELITA KLINCBIEL<br>SUSANNE HARTMANN<br>ROBERT LENKIEWICZ<br>SUSANNE HARTMANN                                                                                                 | Lessons<br>34<br>69<br>72<br>35<br>156                         | d<br>s Approve<br>27<br>20<br>16<br>28<br>67                                                                                                    | d Unapproved<br>7<br>8<br>6<br>7<br>20                                                                                     | <ul> <li>% Attendan</li> <li>0%</li> <li>5 9%</li> <li>6 9%</li> <li>0%</li> <li>4 4%</li> </ul>                                      | ce % Unapproved<br>21%<br>12%<br>8%<br>20%<br>13%                                                                                                   |          |
| Present<br>Approved Absence<br>Attendance Rates<br>Class<br>ART<br>CHILD STUDIES<br>ENGLISH<br>ENGLISH<br>HOME GROUP<br>HISTORY                           | Late<br>Code<br>OARTBC<br>OCHSSA<br>OENG1F<br>OENG2F<br>OHGE<br>OHISSA                               | Teacher<br>MELITA KLINGBIEL<br>SUSANNE HARTMANN<br>ROBERT LENNIEWICZ<br>SUSANNE HARTMANN<br>KABL ROWDEN                                                                                  | Lessons<br>34<br>69<br>72<br>35<br>156<br>51                   | s Approve<br>27<br>20<br>16<br>28<br>67<br>18                                                                                                    | d Unapproved<br>7<br>8<br>6<br>7<br>20<br>12                                                                               | <ul> <li>% Attendan</li> <li>0%</li> <li>59%</li> <li>69%</li> <li>0%</li> <li>44%</li> <li>41%</li> </ul>                            | ce % Unapproved<br>21%<br>12%<br>8%<br>20%<br>13%<br>24%                                                                                            |          |
| Present Approved Absence                                                                                                    | Late<br>OARTBC<br>OCHSSA<br>OENG1F<br>OENG2F<br>OHGE<br>OHISSA<br>OHISSE                             | Teacher<br>MELITA KLINGBIEL<br>SUSANNE HARTMANN<br>ROBERT LENKIEWICZ<br>ROBERT LENKIEWICZ<br>SUSANNE HARTMANN<br>KARL BOWDEN<br>KARL BOWDEN                                              | Lessons<br>34<br>69<br>72<br>35<br>156<br>51                   | Approve       27       20       16       28       67       18       2                                                                                        | d Unapproved<br>7<br>8<br>6<br>7<br>20<br>12                                                                               | <ul> <li>% Attendan</li> <li>0%</li> <li>59%</li> <li>69%</li> <li>0%</li> <li>44%</li> <li>41%</li> <li>83%</li> </ul>               | % Unapproved           21%           12%           8%           20%           13%           24%                                                     |          |
| Present<br>Approved Absence<br>Attendance Rates<br>Class<br>ART<br>CHLD STUDIES<br>ENGLISH<br>ENGLISH<br>HOME CROUP<br>HISTORY<br>HISTORY<br>HISTORY      | Late<br>OARTBC<br>OCHSSA<br>OENG1F<br>OENG2F<br>OHGE<br>OHISSA<br>OHISSE                             | Roll not<br>Teacher<br>MELITA KLINGBIEL<br>SUSANNE HARTMANN<br>ROBERT LENKIEWICZ<br>SUSANNE HARTMANN<br>KARL BOWDEN<br>KARL BOWDEN<br>KARL BOWDEN                                        | Lessons<br>34<br>69<br>72<br>35<br>156<br>51<br>18             | <ul> <li>Approve</li> <li>27</li> <li>20</li> <li>16</li> <li>28</li> <li>67</li> <li>18</li> <li>2</li> <li>18</li> <li>2</li> </ul>                        | d Unapproved<br>7<br>8<br>6<br>7<br>20<br>12<br>1<br>2                                                                     | i % Attendan<br>0%<br>59%<br>69%<br>0%<br>44%<br>41%<br>83%                                                                           | <ul> <li>% Unapproved</li> <li>21%</li> <li>12%</li> <li>8%</li> <li>20%</li> <li>13%</li> <li>24%</li> <li>6%</li> <li>13%</li> </ul>              |          |
| Present<br>Approved Absence<br>Attendance Rates<br>Class<br>CHILD STUDIES<br>ENCLISH<br>ENCLISH<br>HOME CROUP<br>HISTORY<br>HISTORY<br>JAPANESE<br>UOLISE | Late<br>Code<br>OARTBC<br>OCHSSA<br>OENG1F<br>OENG2F<br>OHGE<br>OHISSA<br>OHISSE<br>OJAP1A           | Roll not<br>Teacher<br>MELITA KLINCBIEL<br>SUSANNE HARTMANN<br>ROBERT LENKIEWICZ<br>SUSANNE HARTMANN<br>KARL BOWDEN<br>KARL BOWDEN<br>RAYNA PRYCE                                        | Lesson<br>34<br>69<br>72<br>35<br>156<br>51<br>18<br>70        | <ul> <li>Approve</li> <li>27</li> <li>20</li> <li>16</li> <li>28</li> <li>67</li> <li>18</li> <li>2</li> <li>18</li> <li>2</li> <li>18</li> <li>2</li> </ul> | Imapproved           7           8           6           7           20           12           1           9           ~   | % Attendan           0%           59%           69%           0%           44%           41%           83%           61%              | <ul> <li>% Unapproved</li> <li>21%</li> <li>12%</li> <li>8%</li> <li>20%</li> <li>13%</li> <li>24%</li> <li>6%</li> <li>13%</li> <li>24%</li> </ul> |          |
| Attendance Rates<br>Class<br>ART<br>CHILD STUDIES<br>ENCLISH<br>ENCLISH<br>HOME GROUP<br>HISTORY<br>HISTORY<br>JAPANESE<br>JAPANESE                       | Late<br>Code<br>OARTBC<br>OCHSSA<br>OENG1F<br>OENG2F<br>OHGE<br>OHISSA<br>OHISSE<br>OJAP1A<br>OJAP2A | Teacher<br>MELITA KLINCBIEL<br>SUSANNE HARTMANN<br>ROBERT LENKIEWICZ<br>ROBERT LENKIEWICZ<br>SUSANNE HARTMANN<br>KARL BOWDEN<br>KARL BOWDEN<br>KARL BOWDEN<br>RAYNA PRYCE<br>RAYNA PRYCE | Lessons<br>34<br>69<br>72<br>35<br>156<br>51<br>18<br>70<br>35 | <ul> <li>Approve</li> <li>27</li> <li>20</li> <li>16</li> <li>28</li> <li>67</li> <li>18</li> <li>2</li> <li>18</li> <li>28</li> </ul>                       | Imapproved           7         7           8         6           7         20           12         1           9         7 | % Attendam           0%           59%           69%           0%           44%           41%           83%           61%           0% | ce % Unapproved<br>21%<br>12%<br>8%<br>20%<br>13%<br>24%<br>6%<br>13%<br>24%<br>6%<br>13%                                                           |          |

# Assessment:

| Home          | Current Tasks<br>All Classes                     | ~                                                                     |
|---------------|--------------------------------------------------|-----------------------------------------------------------------------|
| My Messages   |                                                  |                                                                       |
| This Week     | Assessment Tasks                                 |                                                                       |
|               | Week 2 Term 1 starti                             | ng Monday, 8 February 2016                                            |
| Attendance    | Task<br>COMPUTER APPLICATIONS<br>Set: 10/02/2016 | Assignment<br>Practical Skills Task - 1<br>Work has not been received |
| Assessment    | Task                                             | Assignment                                                            |
| Current Tasks | COMPUTER APPLICATIONS<br>Set: 10/02/2016         | Folio & Discussion Task<br>Work has not been received                 |
| Schedule      |                                                  |                                                                       |
| Results       |                                                  |                                                                       |
| Reports       |                                                  |                                                                       |
| My Account    |                                                  |                                                                       |

When selecting **Current Task** tab from Assessment Menu, you will be able to see all the Current Task assigned with set and due date. Clicking on the task will give you detailed information along with any attached documents.

| Home          | Schedule                        |                  |              |                                                                             |       |                    |
|---------------|---------------------------------|------------------|--------------|-----------------------------------------------------------------------------|-------|--------------------|
|               | All Classes V                   |                  |              |                                                                             |       |                    |
| My Messages   |                                 |                  |              |                                                                             |       | _                  |
|               | S M T W T F S S M               | T W T F          | S S M        | Cahadula Tah will bein                                                      | ~ +]  |                    |
| This Week     | February                        | Folio & Discus   | sion Task    | Schedule Tab will brin                                                      | gu    | ie                 |
|               |                                 | Practical Skills | Task - 1     | monthly schodulo for                                                        |       | 11                 |
| Attendance    | March                           |                  |              | monuny schedule for                                                         | Ċ     |                    |
|               | April                           |                  |              | subject classes                                                             |       |                    |
| Assessment    | May                             |                  |              | Subject classes                                                             |       |                    |
| Current Tasks | Juno                            |                  |              |                                                                             |       |                    |
|               |                                 |                  |              |                                                                             |       |                    |
| Schedule      | July                            |                  |              |                                                                             |       |                    |
| Results       | August                          |                  |              |                                                                             |       |                    |
|               | Depute                          |                  |              |                                                                             |       |                    |
| Home          | Results                         |                  |              |                                                                             |       |                    |
|               | All Classes Vear                | 2015 OL          | sting 🖲 Tabu | llar Gradebook                                                              |       |                    |
| My Messages   |                                 |                  |              |                                                                             |       |                    |
|               | INFORMATION TECHNOLOGY (1INT1A) |                  |              |                                                                             |       |                    |
| Inis week     | Task                            | Туре             | Weighting    | Comments                                                                    | Grade | Mark               |
|               | Database Project                | Assignment       | 15           | Customer transaction report was not done.                                   | в     | 11/15              |
| Attendance    | Cher's Special Game demo        | Assignment       | 5            | Good errort.                                                                | A-    | 13/15              |
|               | Setting Properties              | Assignment       | 5            |                                                                             | B+    | 12/15              |
|               |                                 | Assignment       | 10           | Weighted total f                                                            | A+    | 15/15<br>A· 93 80/ |
| Current Tacks |                                 |                  |              | Weighted total i                                                            |       | A. 03.070          |
| Current Tasks | INFORMATION TECHNOLOGY (1INT2A) |                  |              |                                                                             |       |                    |
| Schedule      | Task                            | Туре             | Weighting    | Comments                                                                    | Grade | Mark               |
| Desults       | Practical Skills Task 1         | Assignment       | 10           |                                                                             | A-    | 87/100             |
| Results       | Practical Skills Task 2         | Assignment       | 15           |                                                                             | B+    | 81/100             |
| Reports       | Practical Skills Task 3         | Assignment       | 15           | Good Effort ! However, some commands did not work well within the function. | A-    | 86/100             |
|               | Folio Task - 2                  | Assignment       | 5            | Command annotation has been done well .                                     | А     | 14/15              |
| My Account    | Flash Animation - Project       | Assignment       | 30           |                                                                             | A+    |                    |
|               | Creating Cartoon Character      | Assignment       | 5            |                                                                             | A     |                    |
|               |                                 |                  |              | Weighted total (                                                            |       | A. OF 404          |

**Results Tab** will present detailed result info for all marked assignments along with teachers comment.

## **<u>Reports:</u>**

| Home        | 년 2015 Term 4 Year 11 Report.pdf<br>2015 Term 4 - Yr 11'  |
|-------------|-----------------------------------------------------------|
| My Messages | 21/12/2015 1:25 PM                                        |
| This Week   | 2015 Term 2 Yr 11<br>15/10/2015 10:36 AM                  |
| Attendance  | 2015 Term 3 Yr 11.pdf<br>Final Template Term 3 2015 Yr 11 |
| Assessment  | 15/10/2015 9:51 AM                                        |
| Reports     |                                                           |
| My Account  |                                                           |

When selecting the **Reports** tab you will be able to view your child's reports.

#### Account Management

The last tab is "My Account". This section allows you to change your password and includes all of your personal details. If any of these details are incorrect, please contact your School Administration